# **DRDP** Online Tip Sheet

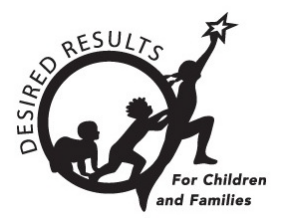

## Generating Class Planning Reports in DRDP Online 2023

This Class Planning Report allows users to see an overview of the scaled scores for all the children in a given classroom for a given rating period.

## 1. The Class Planning Report

#### 1.1. Viewing the Class Planning Report

- 1. To start, log into DRDPOnline.org with your username and password.
- 2. On the menu bar to the left, select **Reports**. (See *Figure 1.1-1.*)

| 🔕 Dashboard                                                 |  |  |  |  |  |  |
|-------------------------------------------------------------|--|--|--|--|--|--|
| (8) User Profile                                            |  |  |  |  |  |  |
| <b>A</b> Add New Child                                      |  |  |  |  |  |  |
| Manage Enrollment                                           |  |  |  |  |  |  |
| 긔 Input Rating                                              |  |  |  |  |  |  |
| Download Demographics                                       |  |  |  |  |  |  |
| Reports                                                     |  |  |  |  |  |  |
|                                                             |  |  |  |  |  |  |
| Resources                                                   |  |  |  |  |  |  |
| Resources                                                   |  |  |  |  |  |  |
| Resources<br>① Upload Center<br>User Accounts               |  |  |  |  |  |  |
| Resources<br>① Upload Center<br>User Accounts<br>Setup Menu |  |  |  |  |  |  |
| Resources                                                   |  |  |  |  |  |  |

#### Figure 1.1-1: DRDP Navigation Menu

3. In the dropdown menu, select Class Planning Report. (See Figure 1.1-2).

| Reports                |   |
|------------------------|---|
| Group Report           |   |
| Cohort Progress Report |   |
| Child Progress Report  |   |
| Parent Progress Report |   |
| Class Planning Report  |   |
| Group Detail Report    | _ |
| Rating Completion      |   |

#### Figure 1.1-2: DRDP Reports Submenu

4. At the top of the page are several filters that require information.

Note: The red asterisk indicates which fields of information are required.

- 5. The **State** and **Agency** fields will automatically populate.
- 6. Select the Rating Period, Site, Classroom, and Age Group (See Figure 1.1-3).

|                         | Agency *                   |
|-------------------------|----------------------------|
| California              | WestEdTest 3-Comprehensive |
| Rating Period *         | Site                       |
| Select Rating Period    | Select Site                |
| Classroom               | Age Group *                |
| No Classrooms available | Select Age Group           |
| Additional Filters      |                            |
| None Subgroups          |                            |

#### Figure 1.1-3: Report Filters

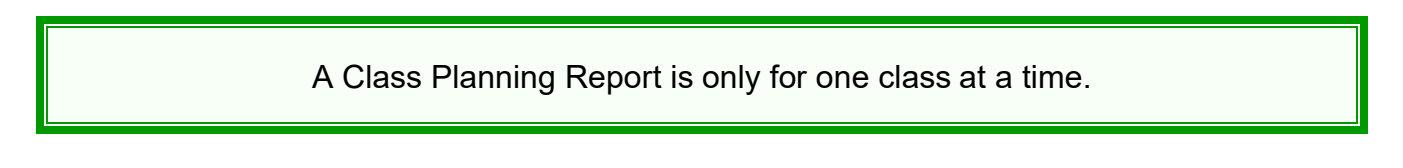

- 7. For Additional Filters, select None.
- 8. To show the report, select **Show Report**. To download the report, select **Download Report** and choose the PDF option. (*See Figure 1.1-4 below.*)

| otate *                 | Agency *                    |
|-------------------------|-----------------------------|
| California              | wested lest 3-comprehensive |
| Rating Period *         | Site                        |
| Fall 2023               | Selected Site: 1            |
| Classroom               | Age Group *                 |
| No Classrooms available | Preschool T                 |
| Additional Filters      |                             |
| None Subgroups          |                             |
| 0 0 5                   |                             |

Figure 1.1-4: Report Completion

#### 1.2. Domains and Developmental Levels

The top of the report shows the number of children represented. In addition to the classroom name, the agency's name and the teacher (s) associated with that classroom are also shown.

The color bar at the top of the page is a color code. Each color is labeled and represents a different developmental level. Under each developmental domain, you will see the rating period and the number of children who scored in that domain.

| Fall 2023<br>(n = 2) |                       |                     |                      |                     |                    |               |              |                    |                   |                        |
|----------------------|-----------------------|---------------------|----------------------|---------------------|--------------------|---------------|--------------|--------------------|-------------------|------------------------|
|                      | 0% (0)                | 0% (0               | ) 0                  | % (0)               | 50% (1)            | 50% (1)       | 0% (0)       | 0% (0)             | C                 | 96 (0)                 |
|                      | Responding<br>Earlier | Responding<br>Later | Exploring<br>Earlier | Exploring<br>Middle | Exploring<br>Later | Build<br>Earl | ding<br>lier | Building<br>Middle | Building<br>Later | Integrating<br>Earlier |

Figure 1.2-1. Class Planning Report Legend

The Class Planning Report provides a combination of information:

- Domain level information such as the median classroom score for that domain.
- Measure level information where each child scored within that domain.

A black vertical line represents the median for the group. The left column contains all the measures within the given domain. Children's names are placed according to how the teacher rated that measure for the child.

The report also allows teachers to individualize instruction based on the data and perhaps provide the family with specific strategies to use at home to address particular skills.

The option to download the report as a PDF is available at the top of the page. When printing your report, you can include any or all children in the class.

State of California Department of Social Services, Copyright (2024)

## 2. Helpful Resources for DRDP Online

- For assistance, please contact 1-800-770-6339 or email <u>DRDPOnline@wested.org</u>.
- To access additional instructions, tip sheets, and video tutorials for DRDP Online, visit the <u>Desired Results for Children and Families/DRDP Online Resources webpage</u>.
- Register for a one-hour <u>DRDP Online webinar</u> and earn professional development hours.
- Sign up for the <u>DRDP Online Update</u> weekly email bulletin.
- Subscribe to the <u>WestEd DRDP Resources</u> YouTube channel.